## SOLICITAÇÃO DE COLAÇÃO DE GRAU INDIVIDUAL (EXTRAORDINÁRIA)

Acesse o SIGAA (Portal do Discente) e na aba Ensino, escolha a opção de Colação Individual.

| UF           | RRJ - SIGAA - Sistema Integrado de Gestão de Ativid        | ad | es Acadêmicas                   |                 |              |                                     | A+ A-                             | Ajuda?           | Tempo de            | Sessão: 01:30 SAI | R   |
|--------------|------------------------------------------------------------|----|---------------------------------|-----------------|--------------|-------------------------------------|-----------------------------------|------------------|---------------------|-------------------|-----|
| L (Deslogar) |                                                            |    | Semestre atual: 20              | 🍘 Módulos       |              | 1                                   | Caixa Postal                      |                  |                     |                   |     |
| INS          | TTUTO DE EDUCAÇÃO (12.28.01.25)                            |    |                                 |                 | -C Menu      | Discer                              | te 😤                              | Alterar senh     | a                   |                   |     |
|              | • AMBIENTE DE HOMOLOGACAO                                  |    |                                 |                 |              |                                     |                                   |                  | (                   | x) fechar mensag  | ens |
| ę            | Ensino 🍦 Pesquisa 🤝 Extensão 谋 Monitoria 🔌 Ações As        | 50 | ciadas 🛛 🤷 Bolsa                | s [ 🛚 E         | stágio       | Rel                                 | ações Int                         | ernacionais      | 🖓 Out               | tros              |     |
|              | Consultar Minhas Notas                                     |    |                                 |                 |              |                                     | Mensagens 🔛                       |                  |                     |                   | ٦   |
|              | Consultar Indices Académicos                               |    |                                 |                 |              |                                     |                                   |                  |                     |                   |     |
|              | Emitir Atestado de Matricula                               |    |                                 |                 |              |                                     |                                   | Atualizar Fo     | to e Perfi          | 1                 |     |
|              | Emitir Atestado de Matricula para Periodo Suplementar      |    |                                 |                 |              |                                     |                                   | Meus Dados       | Pessoai             | s                 |     |
|              | Emitir Historico                                           |    |                                 |                 |              |                                     |                                   |                  |                     | -                 |     |
|              | Emitir Declaração de Vinculo                               |    |                                 |                 |              |                                     |                                   |                  |                     |                   |     |
| Ē            | Alunos Aptos a Colar Grau                                  |    |                                 |                 |              |                                     | _                                 |                  |                     |                   |     |
|              | Solicitar Colação de Grau Individual                       |    |                                 |                 |              |                                     |                                   |                  |                     |                   |     |
|              | Solicitar Inclusão na Próxima Colação de Grau Coletiva     |    |                                 | Ver tur         | nas anter    | iores                               |                                   | (2 🕕 Fóru        | Ace                 | sso Externo       |     |
|              | Solicitar Validação de Documentos para Registro de Diploma |    |                                 |                 |              |                                     |                                   |                  |                     |                   |     |
|              | Avaliação Institucional                                    | ,  |                                 |                 |              |                                     |                                   |                  |                     |                   |     |
|              | Matrícula On-Line                                          | ,  |                                 |                 |              |                                     |                                   |                  |                     |                   |     |
|              | Solicitar Turmas Específicas                               | ,  |                                 |                 |              |                                     |                                   | Con              | nunidade Vie        | tual              |     |
|              | Solicitações de Turma de Férias                            | ,  | ou decorridos 7 dias.           |                 |              | Regulamento dos Cursos de Graduação |                                   |                  |                     |                   |     |
|              | Trancamento de Matrícula<br>Suspensão de Programa          |    |                                 |                 |              |                                     | Calendário Acadêmico de Graduação |                  |                     |                   |     |
|              |                                                            |    |                                 |                 |              |                                     |                                   | Dadas            | Inchibur            | ionaic            |     |
|              |                                                            | _  |                                 |                 |              |                                     | Mathéria                          | Dados            | Institut            | Ionais            |     |
|              | Reposição de Avaliação                                     | ,  | s ao seu curso. Todos os alunos |                 |              | Curso:                              | 14-EDUCAÇÂ                        | AO FÍSICA/       | IE - SEROPÉDICA -   |                   |     |
|              |                                                            | _  |                                 |                 |              | Nivel                               | GRADUACÃO                         | KA - MI          |                     |                   |     |
|              | Produções Acadêmicas                                       | ,  | Respostas                       | Da              | a            |                                     | Status:                           | FORMADO          |                     |                   |     |
|              | Consultar Turmas do Próx. Semestre                         |    |                                 | 03/08/          | 2021         | # <b>3</b>                          | E-Mail:                           |                  |                     |                   |     |
|              | Atividades de Campo                                        |    | <u>s.</u> 2                     | 10:0            | :44          | -1                                  | Entrada:                          | 2015.2           |                     |                   |     |
|              |                                                            | _  | 6                               | 15/06/<br>14:03 | 2021<br>3:38 | <b>E7</b>                           | Ingresso                          | : Vestibular / I | Enem                |                   |     |
|              | Calendario Academico<br>Consultas Gerais                   | ,  | 2                               | 11/06/<br>07:56 | 2021         | 67                                  | IRAP:                             | Índice<br>5,     | s Acadêm<br>06 IRA: | icos<br>6,64      |     |

Ler atentamente as orientações, inserir a justificativa e os documentos exigidos (RG, Quitação com a Biblioteca e o comprovante da urgência.

| Ao r<br>post<br>Para | ( <b>a) discente</b> ,<br>equerer uma sessão individual de colação de grau, você deverá justificá-la, salvo em data pelo menos <b>90 (noventa) dias</b> anterior ou em da<br>terior à data da sessão coletiva do curso.<br>a a ocorrência da solenidade, deverá ser respeitado o prazo mínimo de <b>3 (três) dias úteis</b> antes ou após a sessão coletiva do curso. |  |  |  |  |
|----------------------|----------------------------------------------------------------------------------------------------|--|--|--|--|
|                      | Solicitação de Colação de Grau Individual                                                                                                    |  |  |  |  |
|                      | Matricula:<br>Nome:<br>CPF:<br>Curso: EDUCAÇÃO FÍSICA/IE - SEROPÉDICA - LICENCIATURA - PRESENCIAL                                                                                                    |  |  |  |  |
|                      | 🚱 : Alterar Arouivo                                                                                                    |  |  |  |  |
|                      | DADOS GERAIS DA SOLICITAÇÃO                                                                                                    |  |  |  |  |
|                      | Justificativa: *                                                                                                    |  |  |  |  |
|                      | DOCUMENTOS                                                                                                    |  |  |  |  |
|                      | Documento de Identificação: * [Procurar] Nenhum arquivo selecionado. ?   Declaração de Quitação da Biblioteca: * [Procurar] Nenhum arquivo selecionado. ?   Documento Comprobatório: [Procurar] Nenhum arquivo selecionado. ?                                                                                                    |  |  |  |  |
| 1 - C                | Confirmação                                                                                                    |  |  |  |  |
|                      | CONFIRME SUA SENHA<br>Senha: *                                                                                                    |  |  |  |  |

A sua solicitação ficará registrada no sistema e aguardando análise.

| UFRRJ - SIGAA - Siste                                                                                                    | ma Integrado de Gestão de Ativ           | vidades Acadêmicas                            | A+                      | A- Ajuda? Tem            | po de Sessão: 01:30 SAIR |  |  |  |  |
|----------------------------------------------------------------------------------------------------|------------------------------------------|-----------------------------------------------|-------------------------|--------------------------|--------------------------|--|--|--|--|
| (Desloga                                                                                                    |                                          | Semestre atual: 2021.2                        | 🎯 Módulos               | 🅼 Caixa Postal           |                          |  |  |  |  |
| INSTITUTO DE EDUCAÇÃO (12.28.0                                                                                                    | 1.25)                                    |                                               | 🔩 Menu Discente         | 😤 Alterar senha          |                          |  |  |  |  |
| • AMBIENTE DE H                                                                                                    | OMOLOGACAO                               |                                               |                         |                          | (x) fechar mensager      |  |  |  |  |
| PORTAL DO DISCENTE                                                                                                    | > Solicitar Colação de Grau              | INDIVIDUAL                                    |                         |                          |                          |  |  |  |  |
| Caro(a) discente,<br>Ao requerer uma sessão individual de colação de grau, você deverá justificá-la, salvo em data pelo menos 90 (noventa) dias anterior ou em data<br>posterior à data da sessão coletiva do curso.<br>Para a ocorrência da solenidade, deverá ser respeitado o prazo mínimo de 3 (três) dias úteis antes ou após a sessão coletiva do curso.<br>Matrícula:<br>Nome:<br>CPF:<br>Curso: EDUCAÇÃO FÍSICA/IE - SEROPÉDICA - LICENCIATURA - PRESENCIAL |                                          |                                               |                         |                          |                          |  |  |  |  |
| 0                                                                                                    | Cadastrar Nova Solicitação 🛛 🔍 : Vi      | sualizar Solicitação 🛛 🐉: Re                  | alizar Ajustes 🛛 🤤 : (  | Cancelar Solicitação     |                          |  |  |  |  |
| Solicitações Encontradas                                                                                                    |                                          |                                               |                         |                          |                          |  |  |  |  |
| Número/Ano                                                                                                    | Data da Solicitação                      | Situação                                      | Núme                    | ro do Processo           |                          |  |  |  |  |
| 7/2022                                                                                                    | 06/04/2022 às 21:54                      | DEFERIDA<br>INDEFERIDA                        |                         |                          | 400                      |  |  |  |  |
| SIGAA   Coordenadoria de Tecn                                                                                                    | ologia da Informação e Comunicação - COT | IC/UFRRJ - (21) 2681-4638   Cop<br>v4.2.2_r12 | yright © 2006-2022 - UF | RN - sig-homologacao.ufr | rj.br.homologacao1i1 -   |  |  |  |  |

Após análise, a SITUAÇÂO poderá ser um dos três resultados descritos:

DEFERIDA: situação apta para colar grau.

INDEFERIDA: situação não apta para colar grau.

RETORNADA: retorno do pedido para o requerente atender a pendência.

Após o fim do período de solicitação, estabelecido em calendário, não é possível realizar novas solicitações.